附件 2:

# 创新积分制科技金融应用平台(银行贷款贴息和融租租赁 租金补贴)模块操作指引

登录界面:

一、企业系统登录

1、系统网址:访问系统网址

http://huizhouv2.datacenter-han.com/BeforeEntHome。我 们推荐使用谷歌或火狐浏览器以确保最佳体验。在浏览器地址栏输入 上述网址后,点击"登录"按钮。

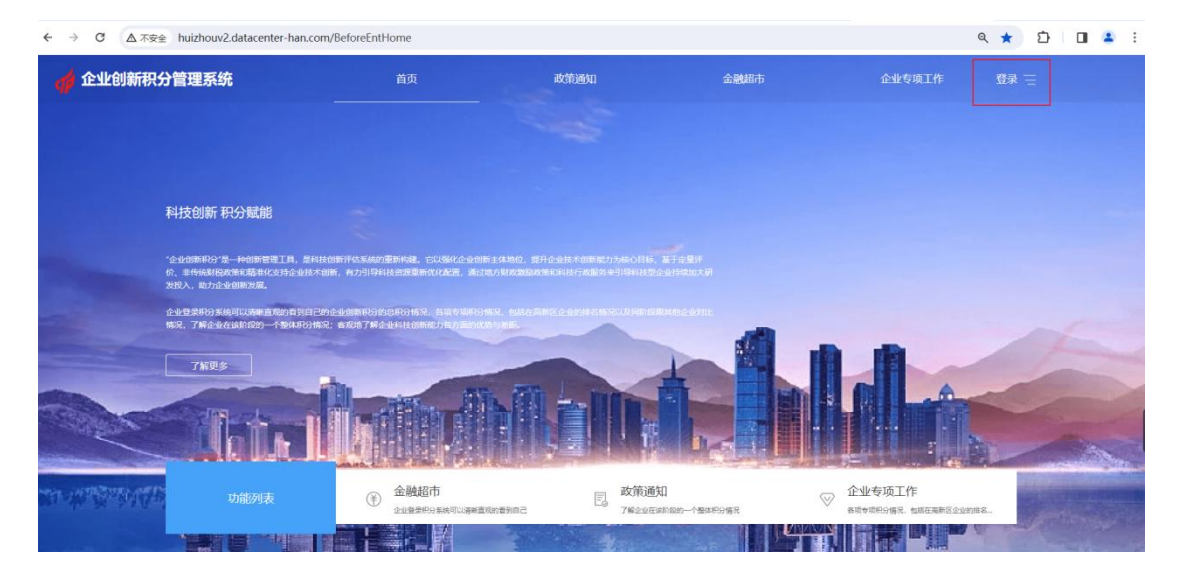

2、点击"企业注册"以开始注册流程。

| 🏟 企业创新积分     | 曾理系统                                                             | 首页                               | 政策通知                                               |                       | 金融超市    | 企业专项工作                            | 57 <del>-</del> |
|--------------|------------------------------------------------------------------|----------------------------------|----------------------------------------------------|-----------------------|---------|-----------------------------------|-----------------|
|              |                                                                  |                                  | 请爱                                                 | 录                     | ×       |                                   |                 |
| 1            | 科技创新积分赋能                                                         | -                                | <ul> <li>个人企业用户</li> <li>* A: 清输入企业信用代码</li> </ul> | 服务/机构管理部门             |         |                                   |                 |
|              | "企业创新积设"是一种创新管理工具,是科技创<br>价、主传统财税改造和精准化支持企业技术创新<br>发投入,助力企业创新发展。 | 約74位系統的重新构建。它C<br>1,有力引导科技犯罪重新统计 | * <b>8</b> : 新始入開码                                 | ø                     |         |                                   |                 |
|              | 企业登录时分系统可以清晰直用的有到自己的企<br>情况,了解企业在该阶段的一个整体时分情况;                   | 业创新形的的总形分所另,1<br>在几地了解企业科技创新能力   | * @: 清输入验证码                                        | bbya<br>企业注册          |         |                                   |                 |
|              | 了解更多                                                             |                                  | Ð                                                  | Ŕ                     |         |                                   |                 |
| - Aller      | laite II                                                         |                                  |                                                    | H H L                 |         |                                   |                 |
| TH ANTERNATE |                                                                  | 金融超市<br>金金登录的分系统可以表明             | annamac [                                          | 政策通知<br>7#企业在运行局的一个整体 | eto aga | 企业专项工作<br>800006968.6866880000000 |                 |
| -            |                                                                  |                                  |                                                    | 1                     |         |                                   | and the second  |

3、完成企业信息填报并按要求提交注册。

# 高新区企业创新积分管理信息系统

| 企业用户注册                                                  |
|---------------------------------------------------------|
| 用户名                                                     |
| 联系人姓名                                                   |
| 联系人身份证号                                                 |
| 邮箱                                                      |
| 统一社会信用代码                                                |
| 法人电话                                                    |
|                                                         |
| 当立功被制作过度代表的全型是的当立为被使同时过度代,只能<br>上传1个jpg/png文件,且大小不超过1M。 |
| 手机号码                                                    |
| 请输入密码 Ø                                                 |
| 确认密码                                                    |
| 验证码                                                     |
| 注册                                                      |

二、贴息(贴租)申请

登录系统时,请使用<mark>企业统一社会信用代码及密码</mark>进行认证。登 录成功后,选择"贴息(贴租)"模块。

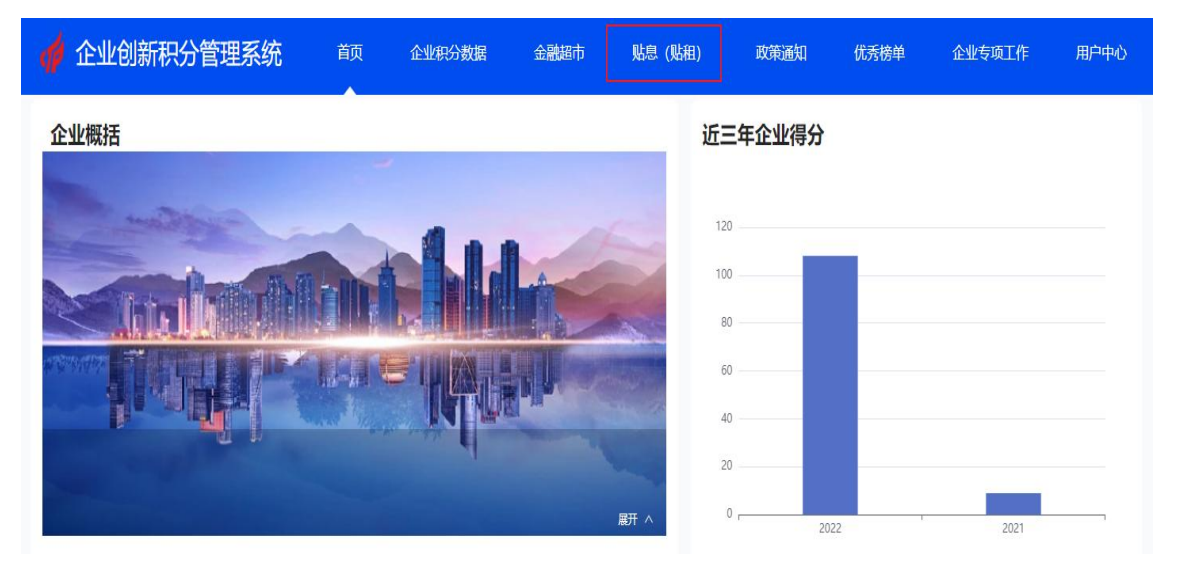

点击"立即申请"进入申请界面:

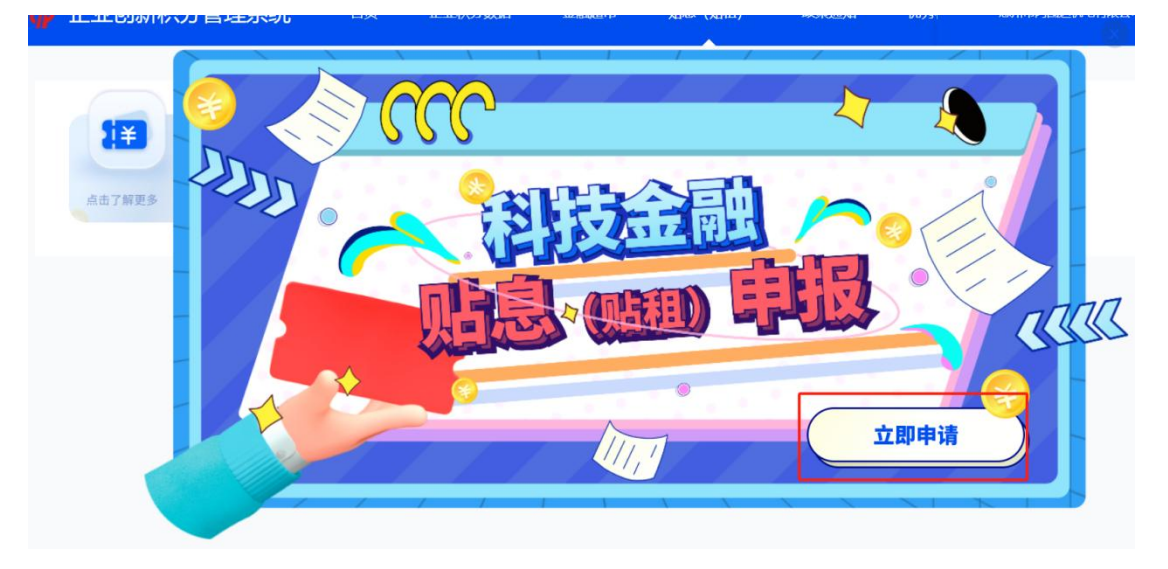

企业需依次填报以下四个模块:

### 一、完税证明报表

请填报贵企业近三年的营业收入,并上传相应的企业所得税年度

| 纳税申报表(A                                                                               | 类)及年度完税                                                                                    | 证明作为佐证相                                                    | 才料。( <mark>请</mark> )                             | 注意:年                                   |
|---------------------------------------------------------------------------------------|--------------------------------------------------------------------------------------------|------------------------------------------------------------|---------------------------------------------------|----------------------------------------|
| 纳税申报表 (A                                                                              | 类)必须在税务                                                                                    | 系统下载且有                                                     | 脱务局的盖                                             | 章 ; 若缺                                 |
| 税局盖章,请在                                                                               | 第一页补盖贵公                                                                                    | <mark>司的公章。</mark> )以                                      | 上信息填报                                             | 完毕后,                                   |
| <mark>点击提交</mark> 。                                                                   |                                                                                            |                                                            |                                                   |                                        |
| 据上传                                                                                   | _                                                                                          | -                                                          |                                                   | -                                      |
| 0                                                                                     | (O                                                                                         |                                                            |                                                   | (O                                     |
| 完税证明报表                                                                                | 贷款合同备案                                                                                     | 放款信息录入                                                     |                                                   | 贴息申请                                   |
| 完税证明报表<br>成立时间不满3年的企业,至少上                                                             | 贷款合同备案                                                                                     | 放款信息录入<br>汽车度纳税申报表(A类),成立时                                 | 间超过3年以上的企业,需                                      | 贴息中请<br>景上传近3年的佐证材                     |
| 完税证明报表<br>成立时间不满3年的企业,至少上<br>)23年度:营业收入(本年累计)                                         | 贷款合同备案<br>专两年的企业完税证明及企业所得到<br>单位:元                                                         | 放款信息录入<br>涂年度纳税申报表(A类),成立时<br>元                            | 可超过3年以上的企业,需                                      | 贴息申请<br>鲁上传近3年的佐证材                     |
| 完税证明报表<br>成立时间不满3年的企业,至少上<br>23年度:营业收入(本年累计)<br>业所得税年度纳税申报表(A类)                       | 贷款合同备案<br>专两年的企业完税证明及企业所得帮<br>单位:元<br>将文件拖拽至此处或点击上传                                        | 放款信息录入<br>除年度纳税申报表(A类),成立时<br>元<br>企业年度完税证明上传              | 司超过3年以上的企业,需<br>PD5<br>将文件拖拽至此处 国                 | 點意申请<br>鲁上传近3年的佐证材<br>成点击上传            |
| 完税证明报表<br>成立时间不满3年的企业,至少上<br>023年度:营业收入(本年累计)<br>224年度:营业收入(本年累计)                     | <b>贷款合同备案</b><br>专两年的企业完祝证明及企业新得帮<br>单位:元<br>将文件拖拽至此处或点击上传<br>单位:元                         | 放款信息录入<br>我年度纳税申报表(A类),成立时<br>元<br>企业年度完税证明上传<br>元         | 到超过3年以上的企业,需<br>PDF<br>将文件拖拽至此处国                  | 贴息申请<br>鲁上传近3年的佐证材<br>或 点击上传           |
| 完税证明报表<br>成立时间不满3年的企业,至少上<br>223年度:营业收入(本年累计)<br>224年度:营业收入(本年累计)<br>222年度:营业收入(本年累计) | 资款合同备案     专两年的企业完税证明及企业所得到     单位:元     移文件拖拽至此处或点击上传     将文件拖拽至此处或点击上传     将文件拖拽至此处或点击上传 | 放款信息录入<br>在建筑税申报表(A类),成立时<br>元<br>企业年度完税证明上传<br>企业年度完税证明上传 | ●超过3年以上的企业,需 PDF 将文件拖拽至此处 ■ 将文件拖拽至此处 ■ 将文件拖拽至此处 ■ | 账息申请<br>第上传近3年的佐证材<br>成 点击上传<br>成 点击上传 |

|                                       | (A类 , 2017年版)                                                                           |
|---------------------------------------|-----------------------------------------------------------------------------------------|
| 稅款所属期间。                               | 2022-01-01 至 2022-12-31                                                                 |
| 纳税人识别号(统一                             | 社会信用代码): 91                                                                             |
| 纳税人名称: 惠州市                            |                                                                                         |
| 金額单位:人民币元                             | (列至角分)                                                                                  |
|                                       |                                                                                         |
| 這声明:本納税申报表                            | 是根据国家现收法特法规及相关规定境内的,是真实的、可靠的、无意的。                                                       |
| 值户明:本纳税中报 <del>发</del>                | <b>美根据国家税收法律法规及相关规定境内的,是真实的、可参约、充富的。</b><br>的税人《隆章》: 年 月 日                              |
| <b>道声明:本纳矾中银表</b><br>然办人:             | <b>美根据国家税收法律法规及相关规定执行的,是真实的、可参约、克鉴的。</b><br>所税人《陈章》: 年 月 日<br>受难人:                      |
| <b>道声明,本纳农中报表</b><br>然办人。<br>统办人身份证号, | 条根潮国家税收法律法规及相关规定执行制,是其实的、可参约、充富的、<br>培积人《鉴章》: 年 月 日           党理凡:           受理税多机关(鉴): |

## 二、贷款合同备案

1、请录入贷款合同信息,以综合授信额度合同为准。若企业与 多家银行有多个贷款合同,请使用界面右上角的"+"按钮添加新的 合同记录,并上传相应的合同附件(PDF格式,命名规则为:合同金 额+银行名称+合同编号)。信息录入完毕后,请点击"提交"。

| 101 12 (AL |            |              |
|------------|------------|--------------|
| E拟单位       |            | 合同 1 ④       |
| 请输入        | * 主合同号 请   | 输入           |
| 请选择        | * 总援信额度 请  | 输入           |
| 请选择(可多选)   | * 放款机构类型 请 | 选择 >>        |
| 请选择(可多选)   | * 额度起止时间 开 | 始日期 - 结束日期 🗇 |
| 请选择        |            |              |

合同放款银行名称录入注意事项如下:

(1)、合同放款银行名称录入时,请确保录入贷款人全称(例如:中国银行股份有限公司惠州分行):

| 数据上传      |               |          | ×                                | ±¥          |                                           |                  |
|-----------|---------------|----------|----------------------------------|-------------|-------------------------------------------|------------------|
|           |               |          | $\sim$                           | <u>sk</u> 0 | 贷款: 中国银行股份有限公司惠州分行                        |                  |
| (e)       |               | <b>(</b> | 0                                |             | 法定代表人/贝贡人: <u>查伊娃</u><br>地址: 嘉州市麦地路 22 号  | MEM. 516009      |
| 完税证明报表    | 贷款合同备案        | 放款信息录入   | 贴息申选                             | *           | 电话:_0752-2770007 传真: _/                   | A ALL DADADO     |
| 合同备案详     | 皘             |          | < 返回                             | +           | 借款人和贷款人经平等协商,就贷款人向借款人发<br>立本合同。           | 放流动资金贷款事宜达成一致,特订 |
| *放款银行     | 中国银行股份有限公司惠州  | * 主合同号   | iDK4 <mark>75370120230139</mark> |             | 第一条 借款金额<br>借款币种:人民币。<br>借款金额,(大写)。你佰万元款。 |                  |
| *产品类型     | 新增贷款 🗸 🗸      | * 总授信额度  | 1,000,000 元                      |             | 第1页共14页                                   |                  |
| * 放款类别    | 信用            | * 放款机构类型 | 银行                               |             |                                           |                  |
| * There P | <b>拉香麻</b> 沃木 | * 额度記止时间 | 2023-0 -> 2026-0 ==              |             |                                           |                  |

(2)额度起止日:若合同中未明确标注额度起止日,起始日请参照合同签订日,到期日为起始日加上有效期限(例如:合同签订日为 2023年6月16日,有效期限为36个月,则到期日为2026年6月15日)

| TEAREN! | 新积分官埋系统      | 企业专项上作        | … 林波宇 😈                        | 的定履行的,贷款人有权终止或依据法律法规、监管规定变化或监管部门要求变更易<br>议及其项下单项协议。因该种原因契协议终止或变更使贷款人不能履行或不能推进                                                                                                    |
|---------|--------------|---------------|--------------------------------|----------------------------------------------------------------------------------------------------|
|         |              |               |                                | 履行的,贷款人免除责任。                                                                                                    |
|         |              |               |                                | 10、借款人可通过本合同所列贷款人联系电话对本合同及本合同项下业务、收费                                                                                                    |
| 数据上传    |              |               |                                | 期与投诉。<br>11. 维修士的工程工程,修士会部的修正,在1950年9月1日,1950年9月                                                                                                    |
|         |              |               |                                | ·····································                                                                                                    |
|         |              | ⊘             |                                | and the second second se |
|         |              |               | (0                             | 第十八条 合同生效                                                                                                    |
| 完脱证明报表  | 贷款合同备案       | 放款信息录入        | 财息申提                           | 本合同经共同借款人2签字和共同借款人1及贷款人的法定代表人(负责人)或                                                                                                    |
|         |              |               |                                | 金子入参着开加重公享或合同专用意之已起生效。<br>太全同一式会心。但你习主发出来你心思不可能让你吗!                                                                                                    |
| 合同备案详   | 结            |               | < 返回                           | THE ALL MER STREET MENDING                                                                                                    |
| * 放款银行  | 中国银行股份有限公司惠州 | • 主合同号        | iDK475370120230139             | 共同借款人 1. 惠州市 4                                                                                                    |
|         |              |               |                                | 有权鉴字人。                                                                                                    |
| * 产品类型  | 新增贷款         | * 总授信额度       | 1,000,000 7                    |                                                                                                    |
|         |              |               |                                | <u>ンのンケ年_と月_(6</u> 日                                                                                                    |
| * 放款类别  | 信用           | * 放款机构类型      | 银行 🗸 🗸                         |                                                                                                    |
|         |              |               |                                | 共同借款人 21 1 1 1 1 1 1 1 1 1 1 1 1 1 1 1 1 1 1                                                                                                     |
| * 还款方式  | 按季度还本        | •额度起止时间       | <mark>-02-16</mark> → 2026-0 🗇 | ##1                                                                                                    |
|         |              |               |                                | 2023年2月16日                                                                                                    |
|         |              |               |                                |                                                                                                    |
|         | 4 天樹         | 酸模具注 2024-05- | 29 Filmit                      |                                                                                                    |

### 三、放款信息录入

(3)选择已在第二步中提交的贷款合同,录入单批次贷款数据, 并上传相应的本金归还单据。

(4)如需录入多个合同,请从下拉列表中选择合同号,并录入 放款批次信息。完成录入后,请点击"提交"。

(5)如同一合同项下分多笔金额放款,则点击下图右边"+" 按键,增加批次。

|                            | E)                       | 贷款合同备案         | 放款                | 信息录入  | 贴息申请   |
|----------------------------|--------------------------|----------------|-------------------|-------|--------|
| 款合同号                       | ×                        |                |                   |       | Ð      |
| * 放款金署                     | 留无数据                     | -              | 元 * 放款时间          | 请选择日期 | Ë      |
| * 放款利季.                    |                          |                | % * 放款类别          | 请选择   | $\sim$ |
| * 还款时间                     | 青选择日期                    | Ë              | * 还款方式            | 请选择   | $\sim$ |
| * 上传附件 上1                  | 专的附件应为对应的放款<br>上 点击上传    | \$P\$单据(上传文件后缀 | <del>ઝ</del> pdf) |       |        |
| <b>归还本金情况明</b><br>上传的附件应为对 | <b>]细</b><br>1应的本金单据(上传文 | 件后缀为pdf)       |                   |       |        |

# 若有多笔的情况,放款信息界面应展示如下:

| 企业创新积分管 | 管理系统 | 首页                      | 金融超市                                     | 政策通知                                       | 优秀榜单 | 企业专项工作       | 创新积分    | 用户中心               | ***    | 林凌    |
|---------|------|-------------------------|------------------------------------------|--------------------------------------------|------|--------------|---------|--------------------|--------|-------|
| ./f= i≡ | 数据上传 |                         |                                          |                                            |      |              |         |                    | ×      | 待知    |
| 企业填版审核  | 完税证  | 9报表                     |                                          | (受) (成) (成) (成) (成) (成) (成) (成) (成) (成) (成 |      | 🕑            |         | ( <b>O</b><br>貼息申请 | 2.14   | ere ~ |
| -       | 惠州市金 | 艺机械制<br>中小-GDK/         | 品有限公司                                    | <b>状态:</b> 请选择 ~                           |      |              |         |                    | Ħ      |       |
| 當标數据分析  |      | <b>中小-GDK</b><br>中小-GDK | 4753701202<br>47537012022<br>47537012022 |                                            |      | 状态           |         | 操作                 | iii Q  |       |
| C       |      | 中小-GDK4                 | 47537012023 <sub>24</sub>                | 10:12:09                                   |      | 已通过          |         | 查看                 | T L    |       |
| 目标数据分析  |      |                         |                                          |                                            |      | <del>д</del> | 1 🕅 🤇 🚺 | > 10条/页 > 通过       | 1<br>L |       |
|         | 4    | 大腿柵密接<br>州)有限公司         | UNIX主要(語 2024<br>引 11:4                  | 1:23 E                                     |      | Ð —          |         | 直看                 | 一着     |       |

在放款信息录入界面应详细按照每笔贷款的借款借据填列明细, 并上传相应的借款借据及放款凭证。若无借款借据,请附上放款凭证 及相关证明文件(需涵盖放款金额、起始日、到期日及利率等信息)。

| 数据上传   |                                    |             |         |               |            |        |   |
|--------|------------------------------------|-------------|---------|---------------|------------|--------|---|
| C      |                                    | 🥑           |         | (             | 2          |        |   |
| 完税证明   | 报表                                 | 贷款合同备案      |         | 放款信           | 息录入        | 贴息申请   |   |
| 合同批次   | <b>、</b> 详情                        |             |         |               |            | < 返回   |   |
| * 放款金额 | 1,000,000                          |             | 元       | * 放款时间        | 2023-02-17 |        |   |
| * 放款利率 | 3.91                               |             | %       | * 放款类别        | 信用         | V      |   |
| *还款时间  | 2026-02-15                         | Ê           |         | *还款方式         | 按季度还本      | $\vee$ |   |
| *上传附件  | 上传的附件应为对应的放                        | 款单据(支持上传.pd | lf格式,多个 | 文件打包上传.zip、.i | rar文件)     |        |   |
|        | <ul> <li>         ○ 100万</li></ul> |             |         |               |            |        |   |
| 打回     |                                    |             |         |               |            | 通过     | Ţ |

并在下半部分逐笔录入每笔还本付息的明细,其中:

1、归还本金的信息需按贷款的起始日开始的每一笔还本逐笔填
 报,并随附上传每笔归还本金的附件;

2、利息支付明细:只需填写贴息年度(比如申报 2023 年度的, 只需录入 2022 年 12 月 21 日至 2023 年 12 月 21 日产生的利息), 并随附上传每笔归还利息的附件。

| C                                   |                                                       |                                                                                         |                          | S                                                                                                    | $\bigcirc$ |
|-------------------------------------|-------------------------------------------------------|-----------------------------------------------------------------------------------------|--------------------------|----------------------------------------------------------------------------------------------------|------------|
| 完税证明                                | 报表                                                    | 贷款合同备案                                                                                  | 放款信                      | 言息录入                                                                                                    | 贴息申请       |
| 序号                                  | 归还时间                                                  | 归还本金金                                                                                   | 额 (单位:元)                 | 附件上传                                                                                                    |            |
|                                     |                                                       |                                                                                         |                          |                                                                                                    |            |
| 1<br>急支付明                           | 2023-10-07<br>细                                       | 50,000                                                                                  |                          | ⑦ 10月7日.pdf                                                                                                    |            |
| 1<br>急支付明<br>1的附件应<br>序号            | 2023-10-07<br>细<br>访对应的利息单据(支持上<br>结息日                | <ul> <li>50,000</li> <li>(6,pd)格式,多个文件打包上係</li> <li>支付利息</li> </ul>                     | zip、.rar文件)<br>(单位: 元)   |                                                                                                    |            |
| 1<br>息支付明<br>部附件应<br><b>序号</b><br>1 | 2023-10-07<br>细<br>达为对应的利息单据(支持上<br>结息日<br>2023-03-21 | <ul> <li>E 50,000</li> <li>低,pd略式,多个文件打包上低</li> <li>支付利息</li> <li>高 3,475.56</li> </ul> | t.zip、.rar艾件)<br>(单位: 元) | <ul> <li>         ⑦ 10月7日.pdf     </li> <li>         附件上传     </li> <li>         ③ 3475.56 (3月).pdf     </li> </ul> |            |

提交申请后,仲恺高新区管理员将对企业提交的资料进行形式性 审核。如有任何问题,申请将被退回并需要重新提交,请留意系统提示。

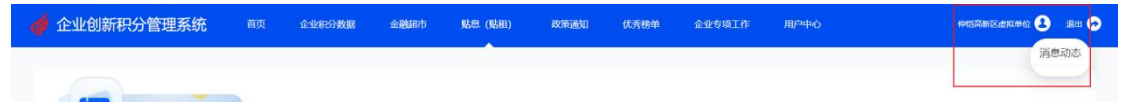

### 四、贴息申请

请按照要求上传所有必需的资料。信用报告的获取方式请参考附 件说明,填报声明及承诺书可通过网页提供的模板下载。

| 数据上传                                                  |              |                                                        |        |
|-------------------------------------------------------|--------------|--------------------------------------------------------|--------|
| 完税证明报表                                                | 🕑<br>贷款合同备案  | <br>放款信息录入                                             | 〇 い息申请 |
| 企业资料上传                                                |              |                                                        |        |
| <b>营业执照</b><br>上传佐证材料:<br>最新的营业执照                     |              | ×<br><b>企业工商信息</b><br>上传佐证材料:<br>国家企业信用信息公示系统(广东)最新的截屏 | ¢      |
| 信用中国(广东惠州)的报告 报告下载<br>上传佐证材料:<br>国家企业信用信息公示系统(广东)最新报告 | ନ            | 企业征信报告<br>上传佐证材料:<br>中国人民银行征信中心企业信用报告                  | ¢      |
| 企业填报声明及承诺书 模板下载                                       | G            | 贴急(贴租)申请                                               |        |
| 暂存暂存                                                  | 可用于当前还未填写完整的 | 数据报表,提交则会直接进入审核阶段。                                     | 提交     |

选择相应的贴息档次,并点击右侧的操作项目申请。

|                      | 🥑             |                              |        |             |
|----------------------|---------------|------------------------------|--------|-------------|
| 完税证明报表               | 贷款合同备案        | 放款信息录                        | 放款信息录入 |             |
| 贷款资料上传               |               |                              |        |             |
| 合同号: 请输入             | 金融机构: 请输入     | 处理状态: 请选                     | 择 🗸    | 查询 重置       |
|                      |               |                              |        |             |
| 序号 贷款合同号             | 贷款金融机构        | 档次                           | 状态     | 操作          |
| 序号 贷款合同号<br>1 123213 | 贷款金融机构<br>测试中 | <b>档次</b><br>P档(营收2000w以上) ~ | 状态     | 操作<br>查看 重传 |

按要求上传贷款用途的相关证明及利息明细表,并填写每笔贷款

对应的日均余额。

| 🐗 企业创新积分管 | 管理系统                          |            |                                                                                                    |                                                                                                    |                                                                                      | (贴租) …    | 广东德夷光源科技有限公司 🛃 退出 📀 |
|-----------|-------------------------------|------------|----------------------------------------------------------------------------------------------------|----------------------------------------------------------------------------------------------------|--------------------------------------------------------------------------------------|-----------|---------------------|
| ALTINES   | 数据上传<br>(<br><sup>完税证明期</sup> | 法          | (②) ((11)) ((11) | 上你以下佐证材料:<br>购励材料、支付工资<br>置设备、技术改造、<br>其他的依证材料,包<br>合同、发票、内部立<br>空证明,委托、合作<br>合同或协议、建会合<br>单、货品出库单等相 | 贷款资金用于采<br>、自主的新、购<br>建设装修厂房、<br>括但不和于采购<br>明彩开发现用的<br>时影开发现用的<br>同能体料、水库<br>关证明压缩色。 |           | ×                   |
|           | 批次                            | 放款日期       | 金額 (万元)                                                                                                    | 贷款资金用途证明材料 ()                                                                                        | 贷款利息明細表 ①                                                                            | 日均贷款余额(元) |                     |
|           | 第1批                           | 2021-04-06 | 1                                                                                                    | 下载                                                                                                   | 下载                                                                                   | 345       | ΠΠ                  |
|           | 第2批                           | 2021-04-06 | 1                                                                                                    | 下级                                                                                                   | 下报                                                                                   | 345       | 222                 |
|           | 第3批                           | 2021-04-06 | 1                                                                                                    | 下载                                                                                                   | 下载                                                                                   | 345       |                     |
|           | 第4批                           | 2021-04-06 | 1                                                                                                    | 下载                                                                                                   | 下载                                                                                   | 345       |                     |
|           | 第0批                           | 2023-04-06 | 1                                                                                                    | 下载                                                                                                   | 下凱                                                                                   | 请输入       |                     |
|           |                               |            |                                                                                                    |                                                                                                    |                                                                                      | [         | 保存                  |

填写所有信息后,请及时与经办人员联系。